### **INSTRUCTIVO CORREO INSTITUCIONAL**

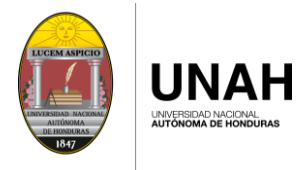

DEGT

DIRECCIÓN EJECUTIVA DE GESTIÓN DE TECNOLOGÍA

# **CAMBIAR CONTRASEÑA**

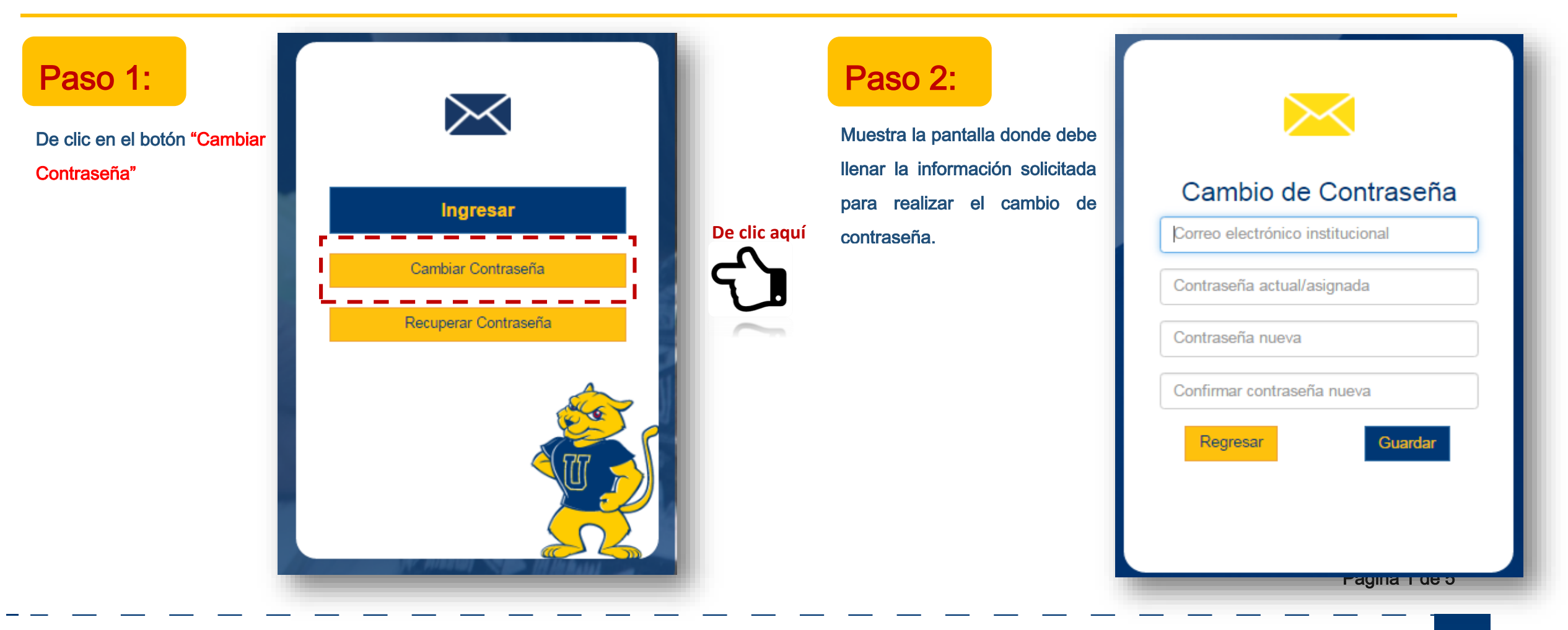

### Ingrese la contraseña que utiliza actualmente Paso 3: Paso 4: Ingrese el correo institucional asignado Recuerde ingresar el correo completo **Empleados** Cambio de Contraseña Cambio de Contraseña sheyla.rubio@unah.edu.hn Correo electrónico institucional sheyla.rubio@unah.hn **Estudiantes** Contraseña actual/asignada Contraseña actual/asignada ..... sheyla.rubio@unah.hn Contraseña nueva Contraseña nueva Confirmar contraseña nueva Confirmar contraseña nueva Regresar Regresar Guardar Guardar Página 2 de 5

**INSTRUCTIVO CORREO INSTITUCIONAL** 

**UNAH** 

UNIVERSIDAD NACIONAL

DIRECCIÓN EJECUTIVA DE GESTIÓN DE TECNOLOGÍA

DEGT

Universidad Nacional Autónoma de Honduras I CIUDAD UNIVERSITARIA I Tegucigalpa M.D.C. Honduras C.A. I www.unah.edu.hn

#### Ingrese la nueva contraseña Paso 5: Recuerde tomar nota de los La contraseña deberá tener 8 caracteres mínimo de acuerdo a los siguientes requerimientos de seguridad: requisitos de seguridad para Cambio de Contraseña Al menos deberá tener una letra en minúscula. la contraseña. (Ejemplo: n) 🗸 sheyla.rubio@unah.hn · Al menos deberá tener una letra en mayúscula (Eiemplo: M) 🗸 Deberá tener un número (Ejemplo: 1) La contraseña deberá tener 8 caracteres mínimo de ..... Mínimo un carácter especial (@#!\$%&().?\*+\_-) acuerdo a los siguientes requerimientos de seguridad: jemplos: H0ndur@5 Al menos deberá tener una letra en minúscula D1c1emBr3-Contraseña nueva ..... (Ejemplo: n) Al menos deberá tener una letra en mayúscula Al ir ingresando la contraseña (Ejemplo: M) Confirmar contraseña nueva • Deberá tener un número (Ejemplo: 1) los requisitos se va con Mínimo un carácter especial (@#!\$%&().?\*+\_-) Guardar Regresar activando cada uno y muestra la ejemplos: H0ndur@5 D1c1emBr3barra validando el nivel de seguridad contenida en su contraseña Página 3 de 5

**INSTRUCTIVO CORREO INSTITUCIONAL** 

UNAH

JNIVERSIDAD NACIONAL

DIRECCIÓN EJECUTIVA

DEGT

DE GESTIÓN DE TECNOLOGÍA

## **INSTRUCTIVO CORREO INSTITUCIONAL**

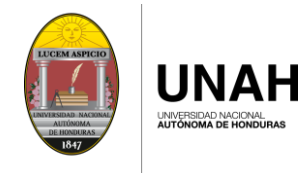

DEGT

DIRECCIÓN EJECUTIVA DE GESTIÓN DE TECNOLOGÍA

| Cambio de Contraseña       |    | Cambio de Contraseña       |                            |
|----------------------------|----|----------------------------|----------------------------|
| sheyla.rubio@unah.hn       |    | sheyla.rubio@unah.hn       |                            |
| •••••                      | 一一 | •••••                      | En el caso<br>ingrese corr |
| ••••••                     | 5  | •••••                      | la confirma                |
| Confirmar contraseña nueva |    | Confirmar contraseña nueva | nueva cont<br>mostrará el  |
| Regresar Guardar           |    | Regresar Guardar           | "Las contra<br>coinciden". |

Universidad Nacional Autónoma de Honduras I CIUDAD UNIVERSITARIA I Tegucigalpa M.D.C. Honduras C.A. I www.unah.edu.hn

## **INSTRUCTIVO CORREO INSTITUCIONAL**

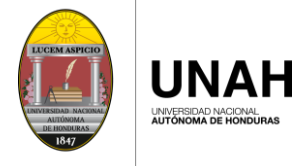

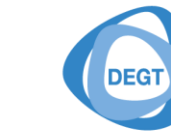

DIRECCIÓN EJECUTIVA DE GESTIÓN DE TECNOLOGÍA

| Paso 7:       | Una vez ingresada la información solicitada, de clic en el botón |
|---------------|------------------------------------------------------------------|
|               | "Guardar".                                                       |
|               |                                                                  |
|               |                                                                  |
| Cambio        | o de Contraseña                                                  |
| sheyla.rubio@ | @unah.edu.hn                                                     |
|               | <u></u>                                                          |
|               |                                                                  |
|               |                                                                  |
| Regresar      | Guardar                                                          |
|               | De clic aquí                                                     |

Página 5 de 5